## Accedere al sito: <a href="https://aziende.smartedu.unict.it/">https://aziende.smartedu.unict.it/</a>

Inserendo le credenziali di accesso ricevute via email

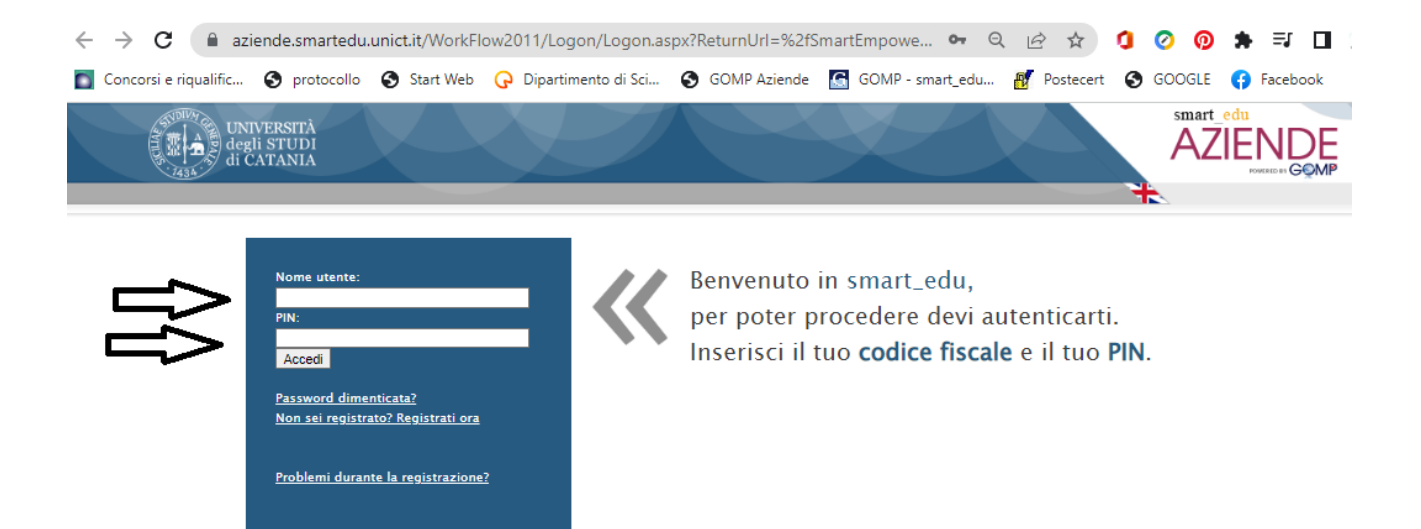

## Chiusura dei progetti formativi di tirocinio

1) Cliccare sul menù: SERVIZI < STAGE E TIROCINI < GESTIONE PROGETTI FORMATIVI CURRICULARI

| degli STUDI<br>di CATANIA                                                  |                                                                                                    |                             |                             |                             | P    |
|----------------------------------------------------------------------------|----------------------------------------------------------------------------------------------------|-----------------------------|-----------------------------|-----------------------------|------|
| I miei dati – Servizi – Curricula – Impostazioni                           |                                                                                                    |                             |                             | Home                        | Esci |
| iel in Home > Se Accreditamento                                            | curriculari                                                                                                    |                             |                             |                             |      |
| GESTIONE     Anagrafica azienda/e ed accreditamento     Convenzioni        |                                                                                                    |                             |                             |                             |      |
| Candidature Convenzione tirocini curriculari Funzioni                      | i Formativi da firmare Progetti Formativi presentati                                                                                                    | Progetti Formativi in corso | Progetti Formativi conclusi | Progetti Formativi respinti |      |
| Stage e tirocini<br>Progetti I stage e tirocini                            | Tirocini curriculari     Nuova offerta                                                                                                    |                             |                             |                             |      |
| ATTENZIONE<br>In caso di firma digitale questa deve essere apposta in moda | Elenco offerte pubblicate<br>Elenco offerte in attesa di autorizzazione per la pubblicate<br>Elenco offerte in attesa di autorizzazione per la pubblicate | licazione                   |                             |                             |      |
| Azienda                                                                    | Altro                                                                                                    |                             | Tipo tirocinio              |                             |      |
|                                                                            | E Lista AutoCandidature<br>Gestione Progetti formativi curriculari                                                                                        |                             | *                           |                             | *    |
|                                                                            | Gestione Progetti formativi curriculari                                                                                                    |                             |                             |                             |      |

2) Selezionare la cartella PROGETTI FORMATIVI IN CORSO e cliccare sul nominativo del tirocinante, per il quale bisogna procedere alla chiusura del tirocinio

|                                                           | JNIVERSITÀ<br>legli STUDI<br>li CATANIA            | -XP                           |                               | XX                          |                             | Smart edu<br>AZIENDE<br>Desce of GOM | P    |
|-----------------------------------------------------------|----------------------------------------------------|-------------------------------|-------------------------------|-----------------------------|-----------------------------|--------------------------------------|------|
| I miei dati 👻 Servizi                                     | + Curricula + Impost                               | azioni 👻                      |                               |                             |                             | Home                                 | Esci |
| Sei in <i>Home &gt; Servizi &gt; Stag</i>                 | ge e tirocini > Gestione Progetti                  | formativi curriculari         |                               |                             |                             |                                      |      |
| » GESTIONE PROGE                                          | TTI FORMATIVI                                      |                               |                               | $\vee$                      |                             |                                      |      |
| Candidature in attesa                                     | Progetti Formativi in bozza                        | Progetti Formativi da firmare | Progetti Formativi presentati | Progetti Formativi in corso | Progetti Formativi conclusi | Progetti Formativi respinti          |      |
| Progetti Formativ<br>ATTENZIONE<br>In caso di firma digit | i da firmare<br>tale questa deve essere apposta in | ı modalità PAdES              |                               |                             |                             |                                      |      |
| Azienda                                                   |                                                    | Studente                      |                               | Tipo tirocinio              |                             |                                      |      |
|                                                           |                                                    | <b>v</b>                      |                               |                             | *                           |                                      | *    |

- 3) Caricare all'interno del progetto:
  - REGISTRO DELLE PRESENZE
  - RELAZIONE FINALE DI TIROCINIO (La Relazione finale di tirocinio deve essere predisposta dal tirocinante su format dell'Ateneo e firmata dal tirocinante stesso e dal tutor aziendale per approvazione).
  - cliccare su CHIUSURA PROGETTO FORMATIVO

| A B degli STUDI                            |                                                                                                    |                                                                                                    |         |          |  |
|--------------------------------------------|----------------------------------------------------------------------------------------------------|----------------------------------------------------------------------------------------------------|---------|----------|--|
| DATI DEL PROGETTO FORMATIVO                |                                                                                                    |                                                                                                    |         |          |  |
|                                            |                                                                                                    |                                                                                                    |         |          |  |
| ~                                          |                                                                                                    |                                                                                                    |         |          |  |
| Chlusura<br>Progetto                       |                                                                                                    |                                                                                                    |         |          |  |
| Formativo                                  |                                                                                                    |                                                                                                    |         |          |  |
|                                            |                                                                                                    |                                                                                                    |         |          |  |
|                                            | Dati del Progetto Form                                                                                                    | nativo                                                                                                    |         |          |  |
|                                            |                                                                                                    |                                                                                                    |         |          |  |
| State eccurationale                        | n Marketanan (1997) Al-Parising (1997)<br>Marketanan                                                                                                    |                                                                                                    |         |          |  |
| Marta tiraciala                            | and the second second sec                                                                                                    | Con de la construcción de la construcción de la                                                                                                    |         |          |  |
| Tenira Interno                             | and a second second sec |                                                                                                    |         |          |  |
|                                            | Several Colors, Net Students - Steernal surface                                                                                                    |                                                                                                    |         |          |  |
| Objettivi di base                          | The presidence of the second second s | annar 19 ann 19 ann 19 annar 19 annar                                                                                                    |         |          |  |
| Thistiki tecnico professionali             | Service Street and a service service and a service service of a service service se                                                                                                    | n promotion of starty our best based on the one of the operation of the start of the start of the |         |          |  |
| Objettivi trasversali                      |                                                                                                    |                                                                                                    |         |          |  |
| skills da acquisire                        | "A " 1600 tase of the partner by tag Statute of un Restantations" of a                                                                                                    |                                                                                                    |         |          |  |
|                                            | . ლასელი დად. კა კა ლაკვატების აკათი დამწყლილებატისია გადღებტილიტი დაღებადებადებების კაკის კალიობია დაკალის დაკ<br>არასელი დად. კა კა ლაკვატების კასია კალიზერელილებატისია გადღებტილიტი დაღებადებადება კასიას კალისიადათის და კასია                                                                                                    |                                                                                                    |         |          |  |
| ittvitž                                    | Share 1999 (1823) We give data is lease established written in presence on a structure of the structure of the structure o    |                                                                                                    |         |          |  |
| esponsabile Prevenzione e Protezione       | reachte the                                                                                                    |                                                                                                    |         |          |  |
| ledico                                     | and the second second se                                                                                                    |                                                                                                    |         |          |  |
| utor azlendale                             | 14:321                                                                                                    |                                                                                                    |         |          |  |
| )re totali                                 |                                                                                                    |                                                                                                    |         |          |  |
| locente                                    | Jacker Brite Street Handlesse                                                                                                    |                                                                                                    |         |          |  |
| Irediti                                    | ÷                                                                                                    | :                                                                                                    |         |          |  |
| Data inizio tirocinio prevista             | 0 (102) 2021                                                                                                    |                                                                                                    |         |          |  |
| )ata inizio tirocinio effettiva            | 077127278                                                                                                    | 0/72/20                                                                                                    |         |          |  |
| Data fine tirocinio prevista               | 17 /93.000 ···                                                                                                    |                                                                                                    |         |          |  |
| Data fine tirocinio effettiva              | 4.4 (2.4)                                                                                                    |                                                                                                    |         |          |  |
| limborso spese mensile                     |                                                                                                    |                                                                                                    |         |          |  |
|                                            | Facilitazione                                                                                                    |                                                                                                    |         |          |  |
| Facilitazioni previste                     | Nessuna                                                                                                    |                                                                                                    |         |          |  |
| mpegno settimanale                         | Giorno della settimana                                                                                                    | Ora inizio                                                                                                    |         | Ora fine |  |
|                                            | (Ends                                                                                                    |                                                                                                    | Indiana | 1        |  |
| ied1                                       | indirizzo 7 ra optia vicin Arta Strong Status da sobretta                                                                                                    |                                                                                                    | L.      |          |  |
| mali Referente Aziendale ner is entificite |                                                                                                    |                                                                                                    |         |          |  |
| man serenario succidare per la nuoricite   | Prostite Formative firmate:                                                                                                    |                                                                                                    |         |          |  |
|                                            | ProgettoFormativoFirmatoUfficio_64ff05cd-fddb-4881-87a5-0f429d0ec9e1.pdf (224487 bytes)                                                                                                    |                                                                                                    |         |          |  |
|                                            |                                                                                                    |                                                                                                    |         |          |  |
| Allegati                                   | Foglio presenze:                                                                                                    |                                                                                                    |         |          |  |
|                                            | Scegli file Nessun file selezionato                                                                                                    |                                                                                                    |         |          |  |
|                                            |                                                                                                    |                                                                                                    |         |          |  |
|                                            | Relazione finale:                                                                                                    |                                                                                                    |         |          |  |
|                                            |                                                                                                    |                                                                                                    |         |          |  |

Il sistema rilascerà il messaggio che per chiudere il progetto è necessario compilare anche un questionario di valutazione del tirocinante. Compilato il questionario, cliccare sul tasto INVIA RISPOSTE.

Fatto questo, la procedura è completata, grazie per l'attenzione.